# DATA CIRKEL VÅREN 2019

# Med hjärta och hjärna för datafrågor!

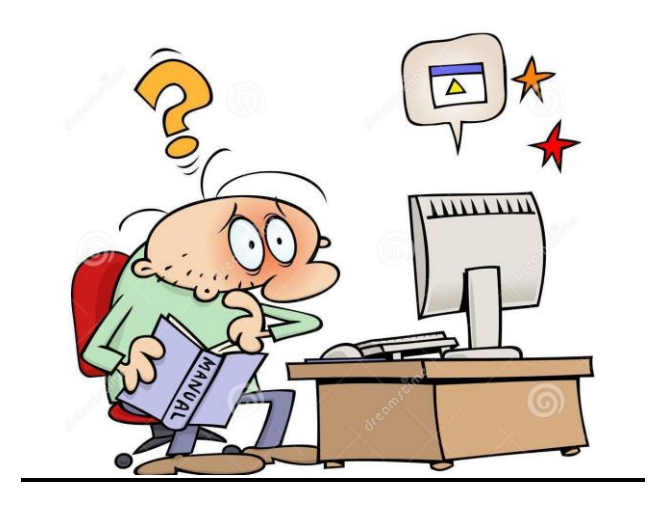

Ledare: Birger Höglund och Sten Halvarsson

# Seg dator

# Uppstart

Sök 'Aktivitetshanteraren' > Autostart. Inaktivera onödiga program vid uppstart. **Bakgrundsprocesser** 

Aktivitetshanteraren > Processer. Kontrollera vilka program som använder CPU tid eller mycket Minne. Inaktivera eller avinstallera onödiga bakgrundsprogram. **Prestanda test** (Windows 10)

Sök 'Perfmon /report' (mellanslag efter Perfmon). Analysera resultatet.

# Surfhastighet

Starta webbläsare och kör <u>www.bredbandskollen.se</u>. Om hastigheten är låg vid anslutning med kabel till routern klaga hos bredbandsleverantören. Om hastigheten är låg vid anslutning över WiFi prova annan placering av routern. Kanske behövs ny router. Signalstyrkan från routern kan lätt mätas med t.ex. appen *WiFiAnalyzer* på en mobiltelefon.

# Städa datorn

Ladda ner <u>www.piriform.com/ccleaner</u> . Ccleaner > Cleaner > Analyze > Run Cleaner. Registry > Scan for Issues > Fix selected issues (save Reg before delete).

# Sök igenom hela datorn med antivirusprogram

Börja med det antivirusprogram som används normalt. Ladda sedan ner <u>www.malwarebytes.com</u> och gör ny sökning med även det programmet. Avinstallera programmet efter sökning då det tar resurser från datorn om det ligger kvar.

# Sista utväg (Windows 10)

Säkerhetskopiera alla dokument, bilder och epost. Därefter Inställningar > Uppdatering..... > Återställning.

# Länk

Länk, adress eller pekare till annan plats. Ikoner med pil på datorns skrivbord är vanligtvis länkar till något på egna datorn. Skriver man t.ex.

www.bredbandskollen.se så tolkas det som länk till internet. Länk måste vara till något som är åtkomligt för mottagaren. Lägg då t.ex. dokument i 'Molnet'. Länkadressen kan vara mycket lång. Det blir då snyggare att ersätta länk-adressen med ett ord i texten. I Mozilla Thunderbird finns Infoga > Länk för att koppla ett ord till en länk-adress. I Open Office Writer finns Infoga > Hyperlänk. Klistra in länkadressen i rutan *Mål.* Skriv den text som ska innehåll länken i rutan *Text.* Har inte hittat motsvarande funktion i SMS. Det krävs ett program för att sedan översätta texten tillbaka till en länk-adress. Fungerar inte på ett utskrivet dokument. Exempel:

Säkerhet på nätet av Janne Wedlund

http://www.seniornetsalem.se/Homepage/Download-

File/f/1109040/h/fe867321d3d059b550d431faf989d264/S%C3%A4kerhet+2018%2 B10%2B22nr2

Surfa i TV-soffan av Martin Appel

http://www.seniornetsalem.se/Homepage/Download-File/f/1127237/h/1beaaef98f6c5080d31ecf0ea2d73189/Martin+Appel+%2B+2018+ %2B+Tv%2Bsoffan

Datacirkel: Botkyrka-Salems HjärtLung-förening våren 2019

# Windows 10 skrivbord

Inställningar > System > Visningsalternativ Inställningar > Anpassning > Start

# Spärrad mobil

Om mobilen blivit spärrad med IMEI koden kan man se i www.imeipro.info

**Snabbknappar i Android** (PC för Alla nr 15 sid 70) Svep neråt från toppen. Svep neråt en gång till.

# Mobiltelefoner under 2500kr (PC för Alla nr 16 sid 42)

| Alcatel 3X5058i      | 1790kr | -           |
|----------------------|--------|-------------|
| AsusZenfoneMaxProM1  | 2490kr | Bra val     |
| Doro 8035            | 1990kr |             |
| Gigaset GS370Plus    | 2160kr |             |
| Huawei P Smart32GB   | 1990kr | Bra val     |
| LG K11               | 1990kr | OK          |
| Motorola MotoG6      | 2490kr | OK          |
| Nokia 5.1 32GB       | 2490kr | OK          |
| Xiaomi MI A2Lite64GB | 2490kr | Bäst i test |

**Epost** (PC för Alla nr 16 sid 71) Inställningar > Fråga innan visning av externa bilder (=länk till internet)

**Världskartor** (PC för Alla nr 16 sid 73) www.globalis.se visar intressant statistik

Kopiera DVD-filmer (PC för Alla nr 16 sid 73) www.pcforalla.se/dvd18, www.freemake.com/free\_video\_converter

#### **Edge webbläsare** (PC för Alla nr 2 sid 17) Microsoft planerar att fasa ut Edge.

**SOS spårning** (PC för Alla nr 2 sid 17) SOS skall ges möjlighet att få GPS kordinater även om GPS är avstängd på mobilen.

**Filhantering på Android** (PC för Alla nr 2 sid 17) Skall bli möjligt att se filstruktur på USB enhet ansluten till mobiltelefonen.

#### **Stoppa Spam i Gmail och Outlook** (PC för Alla nr 2 sid 66) Gmail Rapportera Spam = knapp med utropstecken i verktygsraden Mer (3 punkter) > Blockera enskild adress.

# Spara bilagor/bilder från Epost.

Om man använder ikonen M Gmail så läser man epost direkt på Gmail servern. Då måste man ladda ner eventuella bilagor/bilder till den egna datorn om man vill spara dessa. För pekaren över bilden. Får upp 2 ikoner i bilden *Download* och *Save to Drive.* 

Välj *Download* > *Spara* > *Spara* som och välj var någonstans. Om man använder ett Epostprogram på datorn t.ex. Thunderbird så kommer Epost med bilagor alltid att laddas ner till den egna datorn. Då räcker det med metoden *Drag and drop.* 

# Hälsa på nätet

Hämtat från Temadag hos Seniornet Salem 18 feb 2019 <u>https://tyreso.seniornet.se/wp-content/uploads/sites/40/2018/10/Tyres%C3%B6-4-oktober-2018-27-bilder.pdf</u> <u>www.1177.se</u> <u>www.ehalsomyndigheten.se</u> <u>https://lakemedelskollen.ehalsomyndigheten.se/lmkoll-web/</u> <u>https://www.halsaformig.se/</u> Det finns ett antal privata nätdoktorer. Vårdguiden (1177) bygger upp egen nätdoktor som ska heta *Alltid öppet* 

# Ny mobiltelefon

På gamla mobilen Exportera alla kontakter till SIM kortet. Kopiera alla bilder till en dator. Alternativt kopiera allt till Google kontot. Flytta över SIM kortet till den nya mobilen Starta nya mobilen Skriv PIN kod för SIM kortet Anslut till WiFi Lägg in skärmlås Ring till \*#06# och skriv ner och spara IMEI koden Importera alla kontakter på SIM kortet till enheten. Alternativt ladda ner från Google kontot Lägg in ICE kontakter. Lägg in Epost Ta bort de appar som inte behövs från Startsidan på mobilen Gå till Alla Appar och hämta de appar som används ofta till Startsidan Gå till Play Butik och hämta de appar som saknas i Alla Appar listan. Om gamla mobilen ska ges bort eller skrotas töm den då på allt personligt innehåll

# Ta och skicka bild med mobiltelefon

Ta bild > Tryck på den tagna bilden längst ner till höger >Tryck på Dela symbolen längst ner till vänster > Välj hur bilden ska skickas.

# Office app på dator

Det går bra att öppna flera fönster med olika dokument samtidigt.

#### Webbläsare på Mobiltelefonen

Har inte hittat något sätt att öppna flera webb fönster samtidigt med Chrome. Ett alternativ skulle vara att ladda ner en till webb läsare utöver Chrome t.ex. Firefox.

#### Sekretess på Android mobilen

Stänga av platsinformation,

Inställningar > Privat eller Google > Plats AV,

Inställningar > Google > Plats > Platshistorik > Platshistorik AV,

Inställningar > Google > Googlekonto > Data och anpassning > Webb och appaktivitet AV.

Kontrollera vad nedladdade appar har tillgång till. Inställningar > Program > Programhanterare. Ta bort appar som vill komma åt onödigt mycket.

Stoppa riktad reklam. Inställningar > Google > Annonser > Välj bort Anpassning av annonser. Chrome > 3 prickar > Inställningar > Avancerat > Platsinställningar > Aviseringar Fråga först, Annonser Blockera.

Radera historik. Chrome > 3 prickar > Historik > Rensa webbinformation > Tidsintervall Genom tiderna, Pricka för allt > Rensa data.

Chrome > 3 prickar > Historik > myactivity.google.com > 3 prickar > Delete activity by >Ändra *Today* till *All time* > Delete(längst ner) > Delete(längst ner i text).

#### Radera allt på Android mobilen

Om mobiltelefonen skall skrotas eller säljas bör den tömmas på allt personligt innehåll.

Inställningar > Säkerhetskopiera och återställ > Återställning till fabriksdata > Återställ enhet > Radera allt.

# Datakunskap från SeniorNet Sverige

https://seniornet.se/studiematerial/

# Plattformar

Android: <u>Surfplatta/telefon</u> Apple: <u>iPad/iPhone</u> Doro; <u>Kom igång med din Doro smarttelefon</u> (Medlemssida se längst ner på sidan SeniorNets kursmaterial)

Windows, Surfplatta/telefon, Windows 10, Windows 8, Windows 7, Nybörjare på PCdator, Allmän datorkunskap

# Tillämpningar

- <u>SeniorNets utbildningar</u>, <u>SeniorNets kursmaterial</u> (medlemssida)
- <u>Datorkliniken</u>, utbildning för handledare
- Kontorspaket: Microsoft Office, Office 365, Libre Office, Open Office
- Bilder och kamera: <u>Fotoredigering</u>, <u>Foto och bildbehandling</u>, <u>Digital fotografering</u>, <u>Digital bildbehandling</u>
- Google Drive, Docs, appar
- Sociala medier
- Moderskeppet, utbildningar
- <u>Aktiv.se</u>
- Internetguider IIS
- Operativsystem, Program och appar
- Köpa dator/surfplatta, Mobiltelefoner, Läsplattor
- PC för Alla, digital prenumeration ingår i medlemskapet
- <u>Säkerhet</u>, <u>Teknik och säkerhet</u>
- Uppkopplingar: Internetuppkoppling, Koppla internet till TV:n
- Kultur i IT-världen: <u>Musik</u>, <u>Film och TV</u>, <u>Konst</u>, <u>Litteratur</u>, <u>Övrigt</u>
- Utbildning internetbank, Conny Lund jan. 2019 Mobilt Bank ID, Swish.
- www.pts.se Ger bra information om telefoni och bredband

# Säkerhet på nätet av Martin Appel

http://www.seniornetsalem.se/

# Vi har också under våren diskuterat och gått igenom nedan beskrivna frågeställningar om Windows 10

# Konto

Skapa ett **lokalt** konto Inställningar > Konton > Familj...> Lägg till...> Jag har inte...> Lägg till rutan. som kan kallas t.ex. 'Admin' med Administratörs behörighet och lösenord.

Skapa ett **lokalt** konto för den som vill låna datorn som kan kallas t.ex. 'Vän' med Standardanvändar behörighet.

Skapa ett **Microsoft konto** för egen användning med Standardanvändar behörighet.

Det medför risker att surfa med ett konto med Administratörs behörighet.

# Antivirus/Brandvägg

Se till att aktivera ett Antivirus program och Brandvägg. Defender duger. Ett annat bra gratisalternativ är 'Avira Free Antivirus'

#### Webbläsare

Ändra i inställningar för Webbläsaren så att 3dje parts kakor inte tillåts och att historik och kakor raderas då webbläsaren kopplas ner. Använd gärna läget Privat surf. Ladda ner och prova webbläsarna Firefox, Google Chrome och Opera som alternativ till Microsoft Edge. Undvik att spara lösenord (kan läsas av virus program).

# Edge:

3 prickar > Inställningar > Radera webbdata > Radera alltid... På

3 prickar > Inställningar > Avancerade > Cookies Blockera från tredjepart

3 prickar > Inställningar > Avancerade > Hantera lösenord. Visar vad som sparats

3 prickar > Zooma + ger större text,

3 prickar > Fäst den här sidan på Start ger en ikon på Startfältet till visad webbsida

# Firefox:

3 streck > Inställningar > Säkerhet > Historik Anpassade..., Tillåt kakor men aldrig 3dje parts kakor, Rensa historik då Firefox stängs av.

# Chrome:

3 prickar > Inställningar > Avancerade Inställningar > Sekretess Innehållsinställningar > Cookies Behåll till du stänger, Blockera tredjepart **Opera:** 

Meny > Inställningar > Kakor Behåll till jag avslutar, Blockera tredjepart

#### Kontorspaket

Ladda gratis ner LibreOffice, OpenOffice eller FreeOffice och för epost Mozilla Thunderbird.

# Windows knapp längst ner till vänster

Vänsterklick växlar mellan äldre typ av skrivbord och senaste typ av skrivbord Högerklick ger en lista med användbara funktioner.

# Senaste typ av skrivbord

Utseende gå till Inställningar > Anpassning > Start. Ta bort alla ikoner som finns på startfältet vid leverans. Högerklicka 'Ta bort från Start'. Gå till 'Alla appar' Högerklicka 'Fäst på Start' de ikoner (=appar) som används ofta. Får då ett mycket enkelt och rent skrivbord. Kan välja olika storlekar på ikoner. Kan skapa ikoner till Edge webbsidor och Mappar. T.ex. gör en egen ikon för att nå internetbanken och en ikon för att nå mapp med dokument.

#### Äldre typ av skrivbord

Ikonerna kan ändras med att högerklicka ikonen eller högerklicka i tomt utrymme.

#### Hjälp

Prova alltid att högerklicka för att få upp alternativ. Eller Sök = förstoringsglaset. Eller tryck 'F1' för Hjälp och Supportcenter.

#### Vilket Operativ System (OS) har jag och är det senaste versionen ?

Höger klicka Windows knapp > System > Om Står det 64bit är det så om inte är det 32bit system Inställningar > Uppdateringar och säkerhet > Sök efter uppdateringar

#### Vilket antivirus program har jag och är det uppdaterat?

Sök 'Kontrollpanelen' > Säkerhet och underhåll > Säkerhet Det antivirusprogram som är installerat skall visas här.

#### Vilken webbläsare använder jag och är det senaste versionen ?

Starta webbläsaren och skriv <u>www.whatismybrowser.com</u> eller högerklicka på denna webbadress och välj 'Öppna hyperlänk'

#### Vilken surfhastighet har jag?

Anslut dator med sladd direkt till modem/router. Gå till <u>www.bredbandskollen.se</u> och klicka på 'Starta mätning'. Om du betalar för mer än du har klaga hos leverantören. Om hastigheten via WiFi är låg prova anan placering. Eller kanske routern behöver bytas. WiFi tekniken förbättras hela tiden. Senaste standard är 'ac'.

# Vilken IP adress har jag?

För extern IP adress gå till <u>www.whatismyip.com</u>. För interna IP adresser logga in på routern. Säkrast med sladd till routern. Öppna webbläsare och skriv webbadress 192.168.0.1 eller 192.168.1.1. Ange det lösenord 'Access key' som står på routern.

# Fler alternativ till inloggning i Windows 10

Inställningar > Konton > Inloggningsalternativ.

#### Aktivitetsfältet längst ner

Vad som visas kan ändras. Sök 'Aktivitetsfältet'

# Aktivitetsvy ikonen 'fyrkanter på varandra' längst ner till vänster.

Visar alla öppnade fönster på ett överskådligt sätt.

Kan ta ner alla fönster utom önskat genom att 'skaka' på önskat fönster i normalläge.

Kan skapa fler alternativa skrivbord med 'Nytt skrivbord' +.

Kan då snabbt växla mellan flera skrivbord med olika innehåll.

Aktivitetsvy ikonen > högerklicka fönster som skall flyttas till nytt 'virtuellt' skrivbord Växla mellan 'virtuella' skrivborden med aktivitetsvy ikonen

Nya meddelanden ikonen 'pratbubblan' längst ner till höger Ger information om händelser

# Välj vilket program som skall användas för att öppna filer.

Inställningar > Appar > Standardappar > Välj efter filtyp T.ex vilket program skall öppna .jpg eller vilket program skall öppna .pdf Alternativt högerklicka på den fil man vill öppna och välj 'öppna med'

#### Kopiera det du ser på skärmen

Sök appen 'Klipp och Skiss' eller 'Skärmklippverktyget' > Läge (kan välja mellan hel skärm, helt fönster eller godtycklig del av skärmen) > Markera > Penna > Skriv kommentarer > Spara klipp

#### Kortkommandon

Tryck 'F1' knappen och sök 'Kortkommandon' eller 'Tangentbordsgenvägar'

#### Sekretess

Windows 10 och många appar vill veta allt om dig. Onödigt mycket. Det går att stänga av under Inställningar > Sekretess Prova sökmotorn *DuckDuckGo.com* eller *Startpage.com*. Prova VPN tjänst.

#### Dataanvändning

För att se hur mycket data som sänds över internet gå till Inställningar > Nätverk..... > Dataanvändning

#### Skapa PDF dokument

Dokument som skall sändas till andra bör helst vara i PDF format. Gå till *Print* och välj 'Microsoft Print to PDF'. Ändra i PDF dokument med t.ex. FlexiPDF <u>https://www.freeoffice.com/en/discover/flexipdf-basic</u>.

Slå ihop PDF dokument med t.ex. PDFbinder <u>https://code.google.com/archive/p/pdfbinder/</u>

#### Komprimera mapp

Många dokument som ska sändas som bilaga i epost bör komprimeras till zip fil. Samla det som ska sändas i en egen mapp. Högerklicka mapp > Skicka till > Komprimerad mapp.

# Komprimera och Kryptera mapp eller fil

Vill man göra det man sänder med epost oläsligt för obehöriga så kryptera. Också användbart för dokument på USB minne om man skulle tappa det. Ladda ner '**7zip'**. Markera mapp eller dokument > Lägg till > Ange krypterings lösenord > OK.

#### Stora bilagor till epost

Lägg det som ska sändas i en molntjänst t.ex. Dropbox. I Dropbox > Högerklicka mapp > Kopiera dropbox länk. I epost meddelandet Klistra in länk.

#### Skapa återställningsenhet

Bör göras en gång per år. Anslut ett USB eller SD-minne på minst 32 GB. Sök 'Återställning' och välj 'Skapa en återställningsenhet'.

Kryssa i rutan 'Säkerhetskopiera.' och sedan 'Nästa'.

När det är klart (ca 20min) starta om datorn som test. Datorn skall nu starta från återställningsenheten. Välj språk > Stäng av > Ta bort USB minnet. Om inte kontrollera BIOS. Stoppa i BIOS innan Windows går igång genom att trycka t.ex. F12. Ändra '*Boot order*' så att USB kommer först. Vilken knapp som används för att stoppa i BIOS varierar mellan olika dator tillverkare. Vanligast F8, F10, F12, DEL eller ESC.

#### Säkerhetskopiering

Bör göras efter varje dag man skrivit något dokument man inte vill förlora. Anslut ett USB-, SD-minne eller extern hårddisk. Ha inte detta minne anslutet normalt. Endast vid säkerhetskopiering. Inställningar > Uppdatering > Säkerhetskopiering > Fler alternativ > Säkerhetskopiera nu